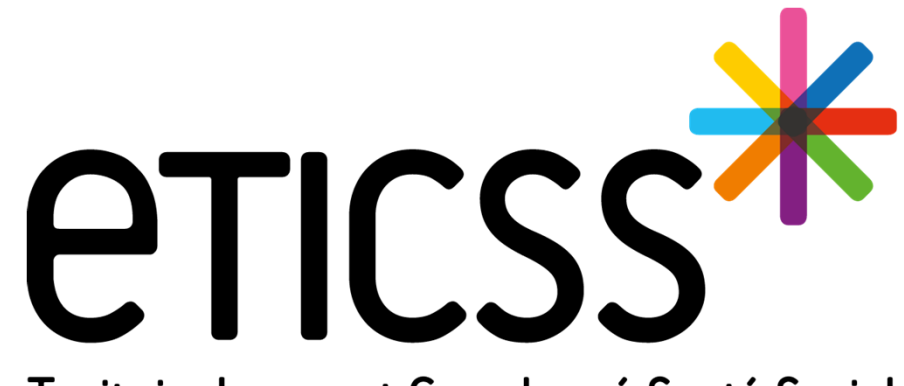

Territoire Innovant Coordonné Santé Social

Évolutions

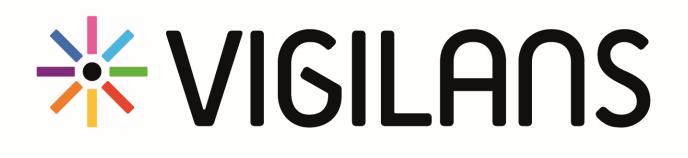

Février 2024

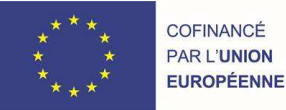

RECION BOURCOCNE FRANCHE COMTE

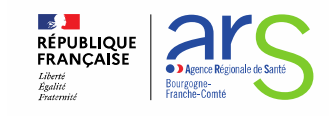

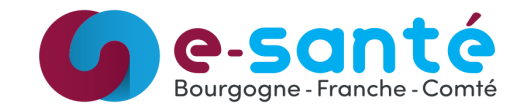

#### Formulaire TS : Centre Vigilans d'origine

- Lorsqu'un patient est adressé par un autre centre Vigilans, il est maintenant nécessaire d'indiquer de quel centre Vigilans il s'agit
- > Hors cadre du transfert entre cellules de la région

| Inclusion                    |                                           | tigilatio / thiotio       |      |
|------------------------------|-------------------------------------------|---------------------------|------|
|                              |                                           | Vigilans Angers           |      |
| Type de prescripteur         | * Refuse d'être inclus dans le dispositif | Vigilans Bordeaux         |      |
|                              | - Oui Nan                                 | Vigilans Brest            |      |
| Autre cellule vigilaris      | • Oui Non                                 | Vigilans Clermont-Ferrand |      |
|                              |                                           | Vigilans Corse            |      |
| * Cellule VigilanS d'origine |                                           | Vigilans Dijon            |      |
| Sélectionner                 | <b>•</b>                                  | Vigilans Dôle             |      |
|                              |                                           | Vigilans Grenoble         |      |
|                              |                                           | Vigilans Guadeloupe       |      |
|                              |                                           | Vigilans Guyane           |      |
|                              |                                           | Vigilans La Réunion       |      |
|                              |                                           | Vigilans Lille            |      |
|                              |                                           | Vigilans Limoges          |      |
|                              |                                           | Vigilans Marseille        |      |
|                              |                                           | Vigilans Martinique       |      |
|                              |                                           | VigilanS Montpellier      |      |
|                              |                                           | · · · · ·                 |      |
|                              |                                           | Sélectionner 💌            | ICSS |
|                              |                                           |                           |      |

Demande SPF

^

Sélectionner ASMA

Vigilans Amiens

#### Formulaire TS : Statut marital

#### A des fins statistiques, il est maintenant possible de détailler le statut marital du patient

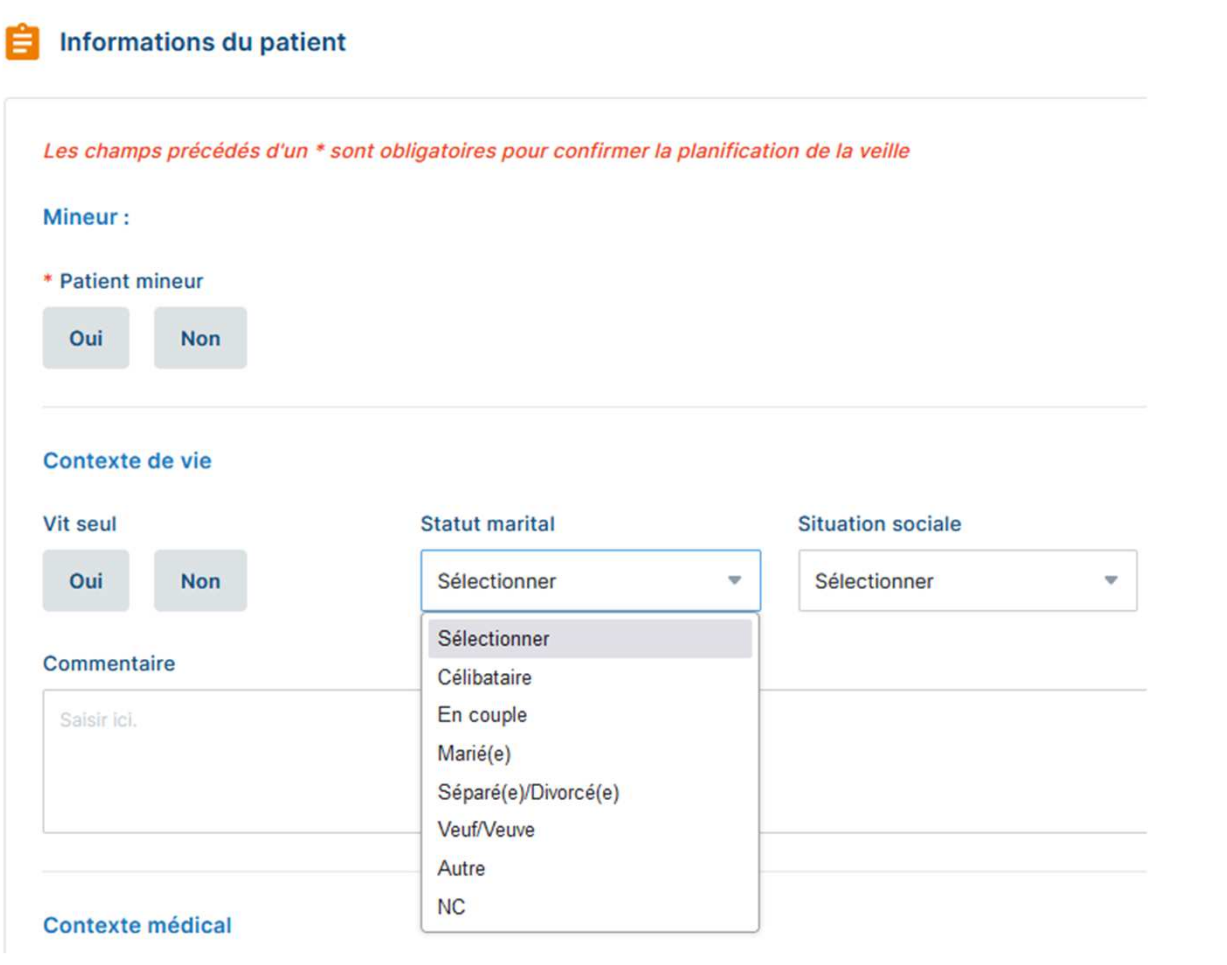

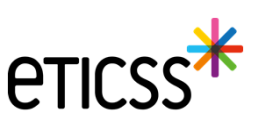

Demande SPF

#### Formulaire TS : Récidive en cours de veille

> Il est maintenant possible d'indiquer si la tentative de suicide est une récidive en cours de veille

Demande SPF

#### Contexte de la TS

| Date de la  | TS       |   | Lieu de la | TS           |           | Mode de la TS  |
|-------------|----------|---|------------|--------------|-----------|----------------|
| jj / mm / a | aaaa     | Ö | Sélection  | iner         |           | Sélectionner 🗸 |
| Association | n alcool | ſ | Récidive e | n cours de v | veille    |                |
| Oui         | Non      |   | Oui        | Non          | Non connu |                |
|             |          |   |            |              |           |                |

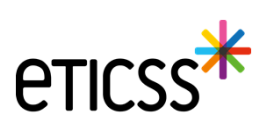

#### Formulaire de TS - Contexte de vie : Commentaire libre

> Dans le formulaire de TS, un commentaire libre est maintenant disponible dans la partie 'Contexte de vie' pour apporter plus de détail sur le patient

| FICHE DU PA | ATIENT     | DONNÉES MÉDICALES | PARCOURS | DOCUMENTS    | JOURNAL |                   |   |      | IER |
|-------------|------------|-------------------|----------|--------------|---------|-------------------|---|------|-----|
| Cor         | ntexte de  | vie               |          |              |         |                   |   |      |     |
| Vit         | seul       |                   | St       | atut marital |         | Situation sociale |   |      |     |
| c           | Dui        | Non               | 5        | Sélectionner | -       | Sélectionner      | ~ |      |     |
| Con         | nmentaire  |                   |          |              |         |                   |   |      |     |
| Sa          | aisir ici. |                   |          |              |         |                   |   |      |     |
|             |            |                   |          |              |         |                   |   | 4    |     |
|             |            |                   |          |              |         |                   |   | ///. |     |

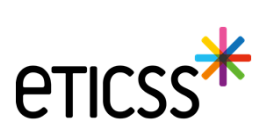

### Fiche patient : Cause du décès

Dans la fiche du patient, lorsque l'on indique son décès on peut maintenant indiquer s'il fait suite à un suicide ou non

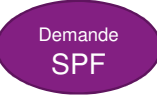

| Profil - Statut vital :            |                                      |                                           |                    |
|------------------------------------|--------------------------------------|-------------------------------------------|--------------------|
| Numéro patient VigilanS            | Profil                               | Statut vital                              | Suite à un suicide |
| DIJ_000013                         | Réitérant 💌                          | Décédé 💌                                  | Oui Non            |
| Le patient s'oppose à la transmis  | ssion de ses données à Santé Publiqu | ue France à des fins d'évaluation ou de r | echerche.          |
| Enregistrer les informations du pa | tient <u>Annuler</u>                 |                                           |                    |

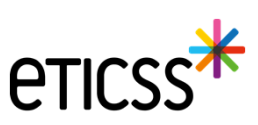

#### 7

# Appels : Suites d'appel

Évolutions Vigilans

- Lorsqu'un appel est abouti, la liste des décisions de suite d'appel a été modifiée pour s'uniformiser avec le socle SPF
- → La valeur "Intervention différée" est maintenant disponible

| * Type d'entretien                     | * Décision(s)              |   |
|----------------------------------------|----------------------------|---|
| Assez bien 💌                           | Sélectionner               | • |
|                                        | Rien à signaler            |   |
| * Le patient nécessite-t-il de poursui | Reprogrammation d'un appel |   |
| Oui Non                                | Envoi de cartes postales   |   |
|                                        | Appel entourage            |   |
| Détail                                 | Appel professionnel        |   |
| Saisir ici.                            | Appel secours              |   |
|                                        | Envoi de courrier          |   |
|                                        | Intervention différée      |   |

#### Bilan de l'appel :

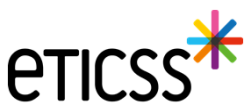

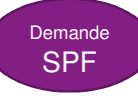

#### Calendrier : Filtre par type d'événements

Les événements du calendrier sont maintenant filtrables par type en cliquant sur

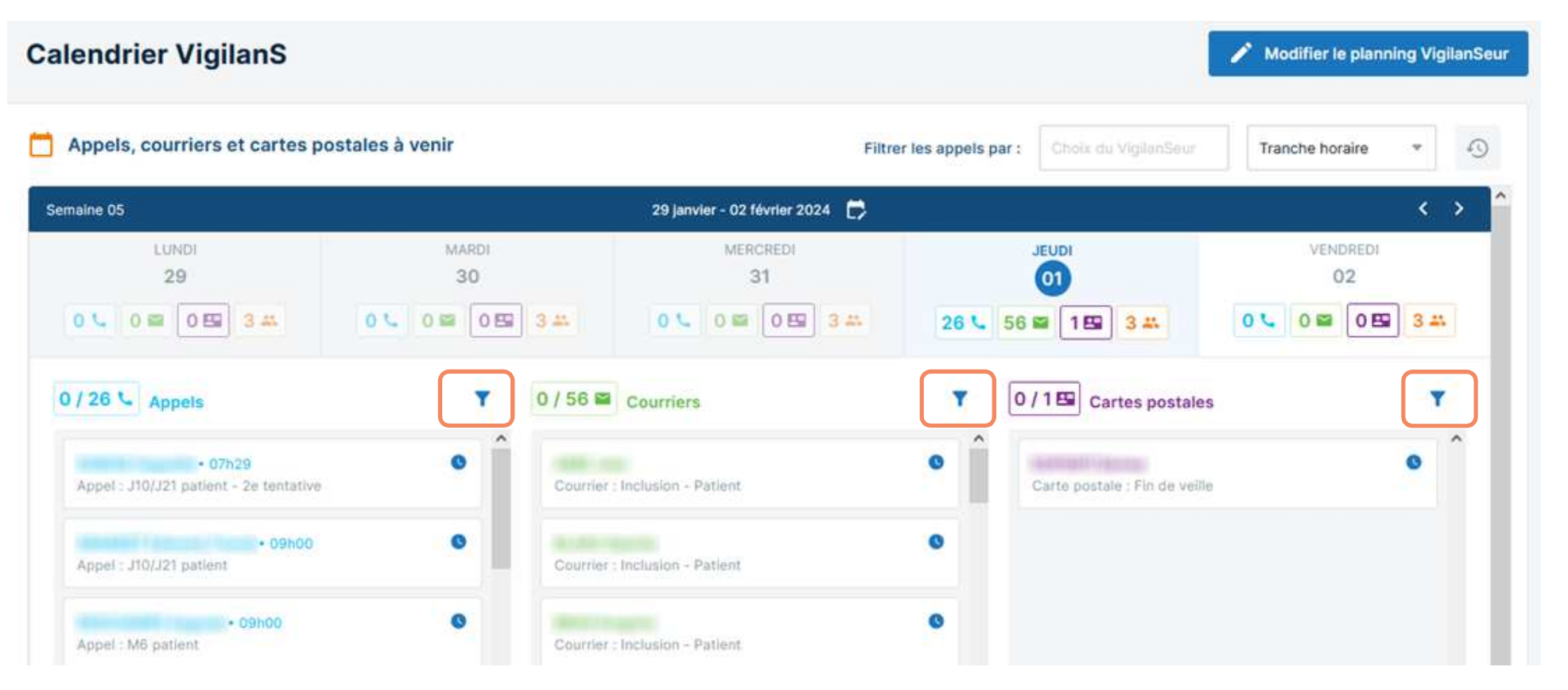

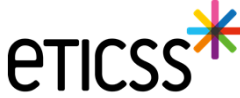

#### Calendrier : Filtre par type d'événements (Suite)

- → Lors du clic sur ▼ la liste des types d'événements (Appels, Courriers, Cartes postales) s'affiche
- > On peut alors sélectionner le type d'événement que l'on souhaite voir
- → L'icone devient alors **↑** indiquant qu'un filtre est appliqué

| 0/26 📞 Appels 🛛 🝸                               |                    |
|-------------------------------------------------|--------------------|
| pel : J10/J21 patient                           |                    |
| pel : J10/J21 titulaire de l'autorité parentale |                    |
| Appel : M3 patient                              |                    |
| ppel : M3 titulaire de l'autorité parentale     | 0/3 C Appels       |
| Appel : M6 patient                              | • 09h00            |
| ppel : M6 titulaire de l'autorité parentale     | Appel : M6 patient |
| opel intermédiaire : Patient                    |                    |
| ppel intermédiaire : Professionnels de santé    | Appel : M6 patient |
| ppel intermédiaire : Proche                     | Annal - MG nation  |
| ppel intermédiaire : Famille                    | Appent Mo patient  |
| Appel intermédiaire : Autre                     |                    |
|                                                 |                    |

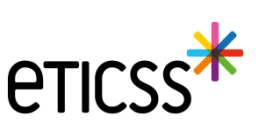

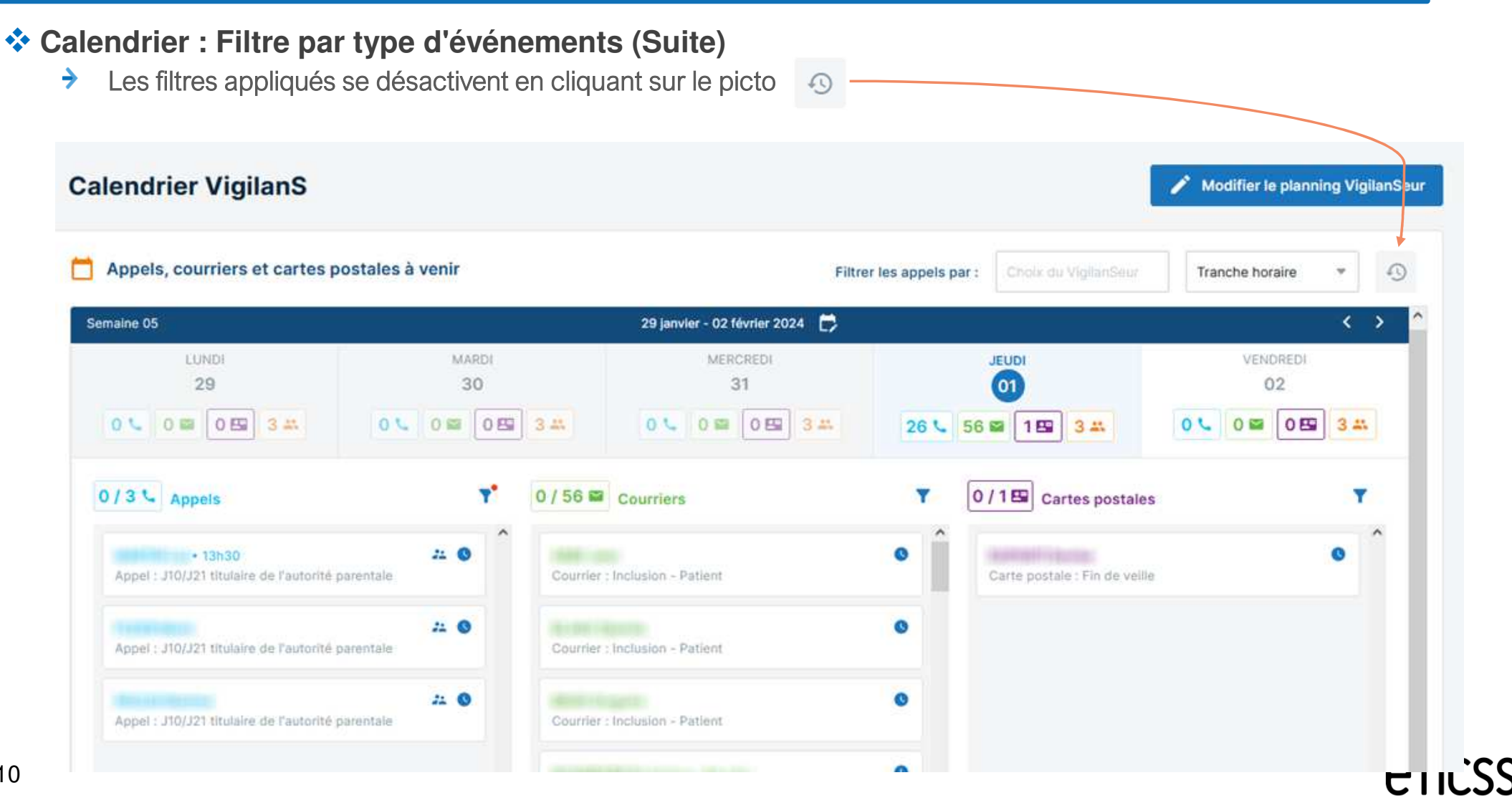

#### Calendrier : Affichage des Vigilanseurs seulement

- > Sous le calendrier on distingue maintenant les Vigilanseurs des autres membres de l'équipe
- > On se base sur la profession indiquée dans le ROR : "Psychologue" ou "Infirmier"

| + 07h20<br>Appel : J10/J21 patient - 2e tentative                                                                                                    | <b>&gt;</b> | Courrier : Inclusion - Patient | 0             | Carte postale : Fin de veille | 0 |
|----------------------------------------------------------------------------------------------------|-------------|--------------------------------|---------------|-------------------------------|---|
| • 09h00<br>Appel : J10/J21 patient                                                                                                    | D           | Courrier : Inclusion - Patient | •             |                               |   |
| • 09N00<br>Appel : M6 patient                                                                                                    |             | Courrier : Inclusion - Patient | •             |                               |   |
| 12h45     22      Appel : M6 titulaire de l'autorité parentale                                                                                                    | •           | Courrier : Inclusion - Patient | 0             |                               |   |
| + 12h45<br>Appel Intermédiaire : Patient                                                                                                    | •           | Courrier : Inclusion + Patient | •             |                               |   |
| • 13h30 22. 0<br>Appel : J10/J21 patient                                                                                                    |             | Courrier : Inclusion - Patient | 0             |                               |   |
| • 13h30 22 Appel : 310/J21 titulaire de l'autorité parentale                                                                                                    | ,           | Courrier : Inclusion - Patient | •             |                               |   |
| · Barrist Spritter America                                                                                                    |             |                                |               |                               |   |
| PROPERTY AND A CONTRACTOR OF THE OWNER OF THE OWNER OWNER OF THE OWNER OWNER OWN |             | Medecin                        | 01 CAP-GEMINI |                               |   |

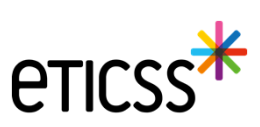

#### Calendrier : Ajout des filtres de recherche

- > On peut chercher une date (semaine) précise via un calendrier (1)
- > Il est maintenant possible de filtrer les événements par Vigilanseur (2) ou tranche horaire (3)

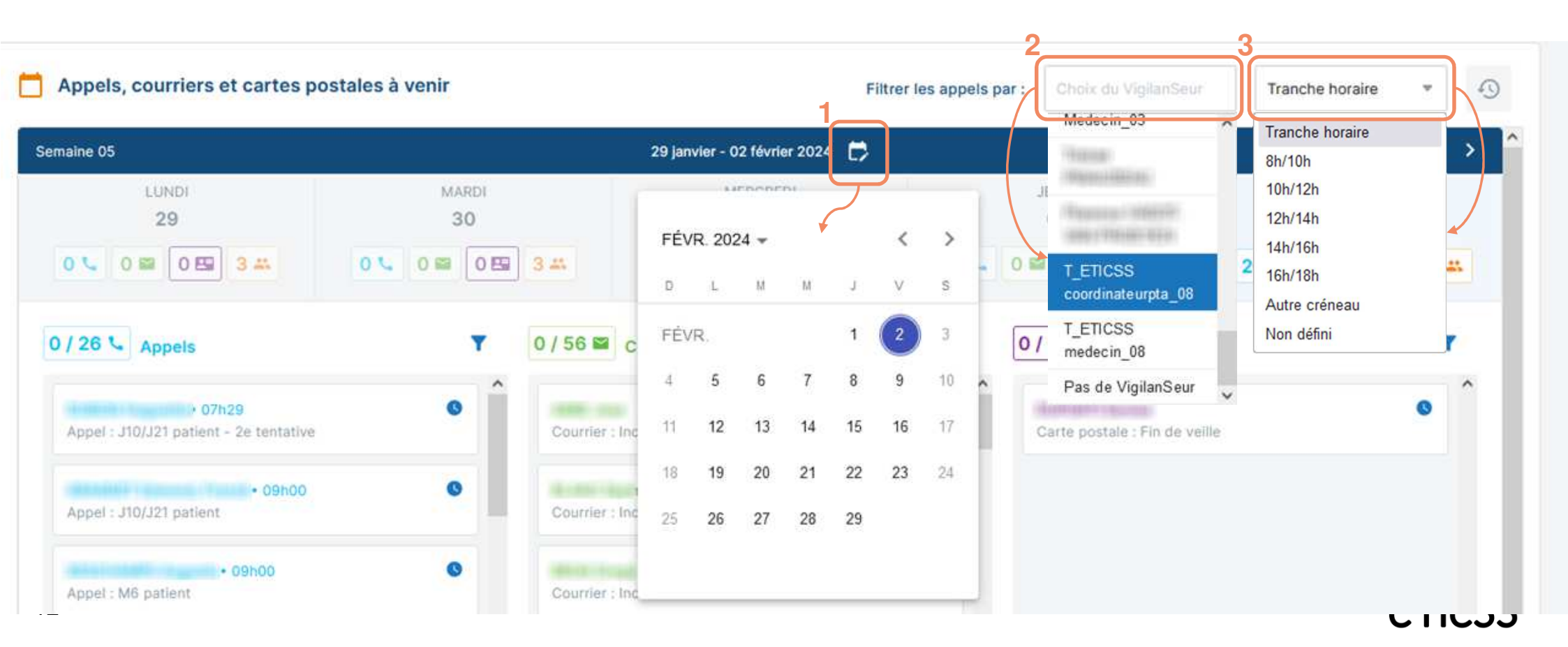

#### Parcours : Changement du rappel

- > Lorsque l'on modifie la date d'un appel planifié, la date du courrier de rappel est modifiée en conséquence
- > Le délai du rappel reste ainsi le même qu'initialement planifié

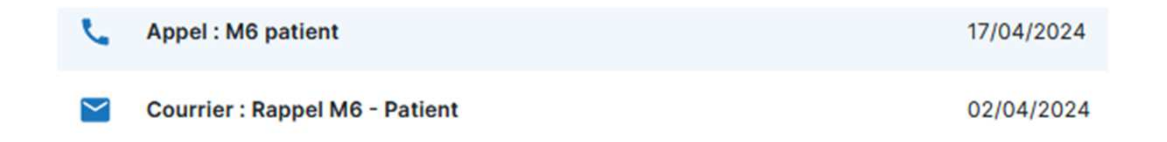

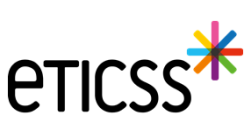

### Appel : Bilan d'appel

- Le champ "Bilan de l'appel envoyé aux professionnels de santé" est renommé en "Bilan de l'appel" sur les formulaires d'appels suivants :
  - Appel : J10/J21 titulaire de l'autorité parentale
  - Appel : M3 titulaire de l'autorité parentale
  - Appel : M6 titulaire de l'autorité parentale
  - Appel intermédiaire : Autre
  - Appel intermédiaire : Proche
  - Appel intermédiaire : Famille
  - Appel intermédiaire : Professionnels de santé

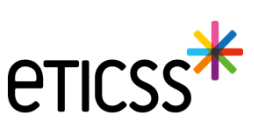

#### Appel : Attribution à un Vigilanseur

- > Il est maintenant possible d'attribuer un appel à un Vigilanseur
- > Cela permettra de filtrer le calendrier pour un Vigilanseur

| pel intermédiaire : Pati                        | ient        |                                |              | Enregistrer le formulaire d'appel | Valider I |
|-------------------------------------------------|-------------|--------------------------------|--------------|-----------------------------------|-----------|
| Informations de l'appel                         |             |                                |              |                                   |           |
| Planification de l'appel :<br>* Date de l'appel | Heure de dé | ébut                           | Heure de fin | * Appel abouti                    |           |
| jj / mm / aaaa         iii         :         :  |             |                                | Oui Non      | 1                                 |           |
| * Sens de l'appel                               |             | VigilanSeur                    |              |                                   |           |
| Sélectionner                                    |             | T_ETICSS medecin_08            |              |                                   |           |
|                                                 |             | Alicia COORDINATEUR            | ^            |                                   |           |
| Eveluation du DUD :                             |             | Manon COORDINATEUR             | 2            |                                   |           |
| Evaluation du RUD :                             |             |                                |              |                                   |           |
| Evaluation du RUD :<br>Risque suicidaire        |             | T_ETICSS<br>CoordinateurPTA_07 |              |                                   |           |

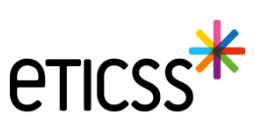

#### Courrier : Ajout de la profession des membres du cercle de soins

Lors de la sélection des professionnels du cercle de soin à qui envoyer un courrier, on voit maintenant la profession du professionnel dans la liste déroulante, afin de bien identifier le bon destinataire

| Courrier : Fin de veille - Profe                    | Télécharger le courrier                       |  |
|-----------------------------------------------------|-----------------------------------------------|--|
| Informations du courrier                            |                                               |  |
| Tous les champs précédés d'un astérisque * sont d   | obligatoires                                  |  |
| Courrier envoyé                                     |                                               |  |
| * Date de l'envoi                                   |                                               |  |
| 16 / 04 / 2024 🛗                                    |                                               |  |
| Destinataire :                                      |                                               |  |
| ** Veuillez saisir au moins un destinataire pour va | ider le formulaire                            |  |
|                                                     |                                               |  |
| ** Type de destinataire                             | Nom du/des destinataire(s)                    |  |
| Professionnels de santé du cercle de soins          | Sélectionner                                  |  |
|                                                     | CoordinateurPTA_06 T_ETICSS - CoordinateurPTA |  |
|                                                     | DIVA InfCad01 - Infirmier                     |  |
| ** Type de destinataire                             | DIVA InfCad03 - Infirmier                     |  |
| Structures du serele de seine                       | DIVA Pharma01 - Pharmacien                    |  |
| Structures du cercie de soins                       | ELO-MZE Elody-mze - Chargé(e) de mission      |  |

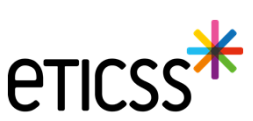

17

#### **\*** Tableau de bord : Amélioration de la recherche patient

- > Il est maintenant possible de rechercher un patient en saisissant :
  - Son prénom
  - Sa date de naissance
  - Sa commune de résidence (par son code postal)

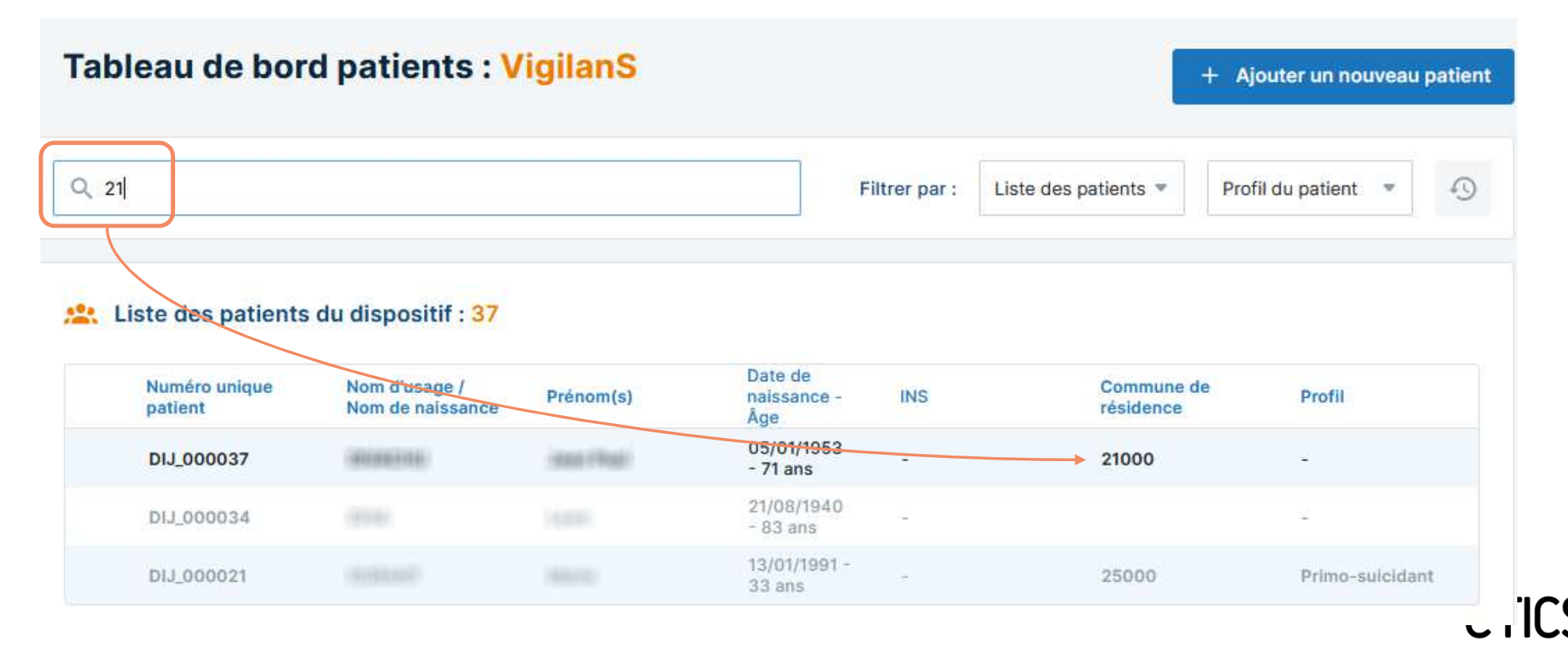

### Ergonomie

- > Amélioration de la lisibilité des champs grisés
- > Les couleurs ont été revues pour une lecture plus facile

#### Planification de l'appel :

| * Date de l'appel | Heure de début      | Heure de fin |
|-------------------|---------------------|--------------|
| 21/01/2022        | 16:30               | :            |
| * Sens de l'appel | VigilanSeur         |              |
| Sortant           | ▼ TETICSS MEDECIN08 |              |

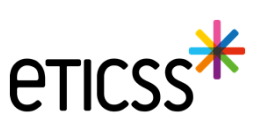

### Création du dossier patient

- Évolution du recueil du consentement patient
  - Le déclarant peut être le patient ou un représentant du patient
  - Ons le cas d'un représentant du patient, son nom et sa relation avec le patient seront recueillis

| Formulaire d'ajout d'un nouveau patient                    |                                                                 |                                         |                                       |
|------------------------------------------------------------|-----------------------------------------------------------------|-----------------------------------------|---------------------------------------|
| Tous les champs précédés d'un astérisque * sont obliga     | toires                                                          |                                         |                                       |
| Nom de naissance                                           | * Prénom                                                        | Date de naissance                       |                                       |
| -                                                          |                                                                 |                                         |                                       |
| lom d'usage (si différent)                                 | Code postal du lieu de naissance                                | * Sexe                                  | Date d'inclusion                      |
|                                                            | 25000                                                           |                                         | · 08/02/2024 ⊟                        |
|                                                            |                                                                 |                                         |                                       |
| Ces informations ne sont pas obligatoires mais nécessa     | ires pour transmettre les offres de soin et rappels au patient. |                                         |                                       |
| fin de transmettre les recommandations au patient, merci d | e renseigner un des canaux de communication suivant :           |                                         |                                       |
| Numéro de teléphone portable Adre                          | sse e-muil                                                      |                                         |                                       |
|                                                            |                                                                 |                                         |                                       |
| tecueil du consentement :                                  |                                                                 |                                         |                                       |
| Vous avez remis au patient la note d'information ETICS     | S sur l'échange et le partage de données, leur hébergement, le  | e principe d'une coordination entre pr  | ofessionnels.                         |
| Vous l'avez informé oralement de ces modalités.            |                                                                 |                                         |                                       |
| * La personne a déclaré qu'elle consent à l'échange        | et au partage d'informations au sein de l'équipe de soins et de | es professionnels participants à la pri | se en charge et à avoir un dossier le |
| concernant dans le système d'information ETICSS            |                                                                 |                                         |                                       |
| Profil du déclarant                                        | <ul> <li>Nom complet du représentant</li> </ul>                 | * En tant que                           |                                       |
| Patient Représentant du patient                            |                                                                 | Sélectionner                            | *                                     |
|                                                            |                                                                 | Sélectionner                            |                                       |
| No. N.                                                     |                                                                 | Tuteur                                  |                                       |
| Valider Annuler                                            |                                                                 | Personne de confia                      | ice                                   |

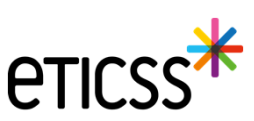

#### Documents

> Suppression de document pour l'auteur des documents ou un utilisateur possédant des droits spécifiques

| FICHE DU PATIENT SUIVI DE CORPULENCE PLAN SANTÉ DOCUMENTS JOURNAL                      |                       |
|----------------------------------------------------------------------------------------|-----------------------|
| Documents patient                                                                      | + Ajouter un document |
| Q Rechercher un document avec son nom ou sa catégorie                                  |                       |
| Liste des documents du dossier patient                                                 |                       |
| Test - Cercle de soins     Bilans partagés de médication Date de création : 08/02/2024 | MEDECINO6 TETICSS 👱 🔳 |

Remarque : Le document peut-être réactivé en cas de suppression par erreur par l'auteur ou un utilisateur avec des droits spécifiques depuis le dossier de coordination du patient. Cette fonctionnalité sera aussi disponible sur le parcours prochainement.

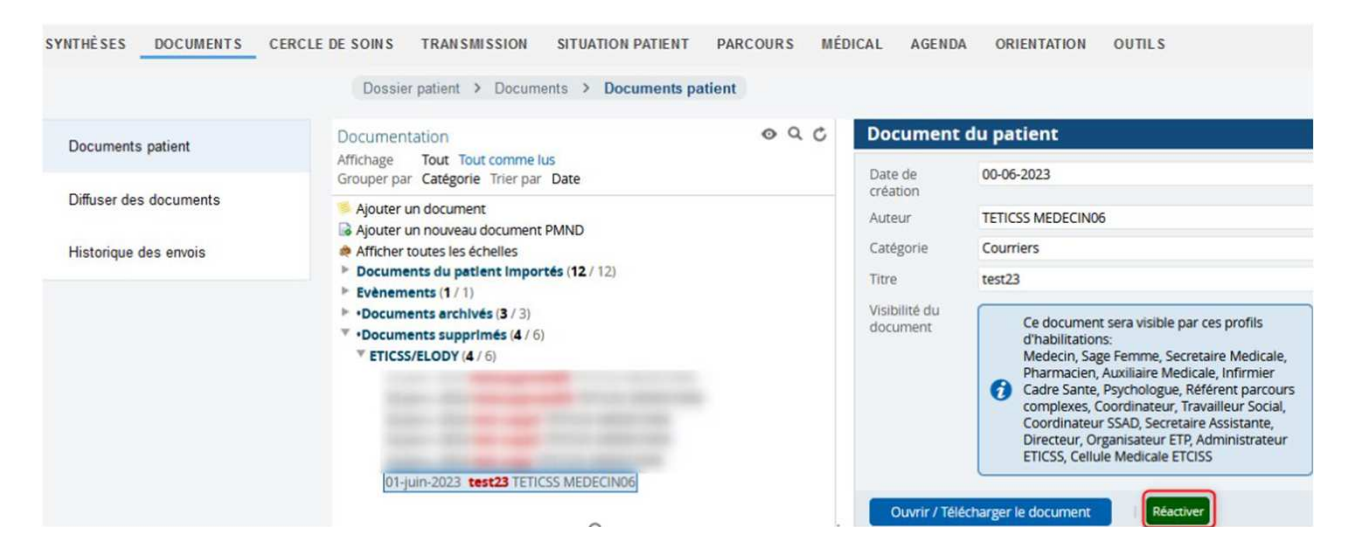

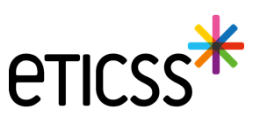